# Configurazione di ISE 2.0 e crittografia AnyConnect 4.2 Posture BitLocker Encryption

## Sommario

Introduzione **Prerequisiti** Requisiti Componenti usati Configurazione Esempio di rete ASA BitLocker in Windows 7 ISE Passaggio 1. Dispositivo di rete Passaggio 2. Condizioni e criteri di postura Passaggio 3. Risorse e criteri di provisioning client Passaggio 4. Regole di autorizzazione Verifica Passaggio 1. Definizione della sessione VPN Passaggio 2. Provisioning client Passaggio 3. Controllo della postura e CoA Bug Risoluzione dei problemi Informazioni correlate

# Introduzione

In questo documento viene descritto come crittografare la partizione del disco dell'endpoint con Microsoft BitLocker e come configurare Cisco Identity Services Engine (ISE) per fornire l'accesso completo alla rete, solo quando è configurata la crittografia corretta. Cisco ISE versione 2.0 e AnyConnect Secure Mobility Client 4.2 supportano la postura per la crittografia del disco.

# Prerequisiti

## Requisiti

Cisco raccomanda la conoscenza dei seguenti argomenti:

- Configurazione CLI di Adaptive Security Appliance (ASA) e configurazione VPN SSL (Secure Sockets Layer)
- Configurazione della VPN di accesso remoto sull'appliance ASA
- Servizi ISE e postura

### Componenti usati

Le informazioni di questo documento si basano sulle seguenti versioni software:

- Software Cisco ASA versione 9.2.1 e successive
- Microsoft Windows versione 7 con Cisco AnyConnect Secure Mobility Client versione 4.2 e successive
- Cisco ISE versione 2.0 e successive

Le informazioni discusse in questo documento fanno riferimento a dispositivi usati in uno specifico ambiente di emulazione. Su tutti i dispositivi menzionati nel documento la configurazione è stata ripristinata ai valori predefiniti. Se la rete è operativa, valutare attentamente eventuali conseguenze derivanti dall'uso dei comandi.

# Configurazione

## Esempio di rete

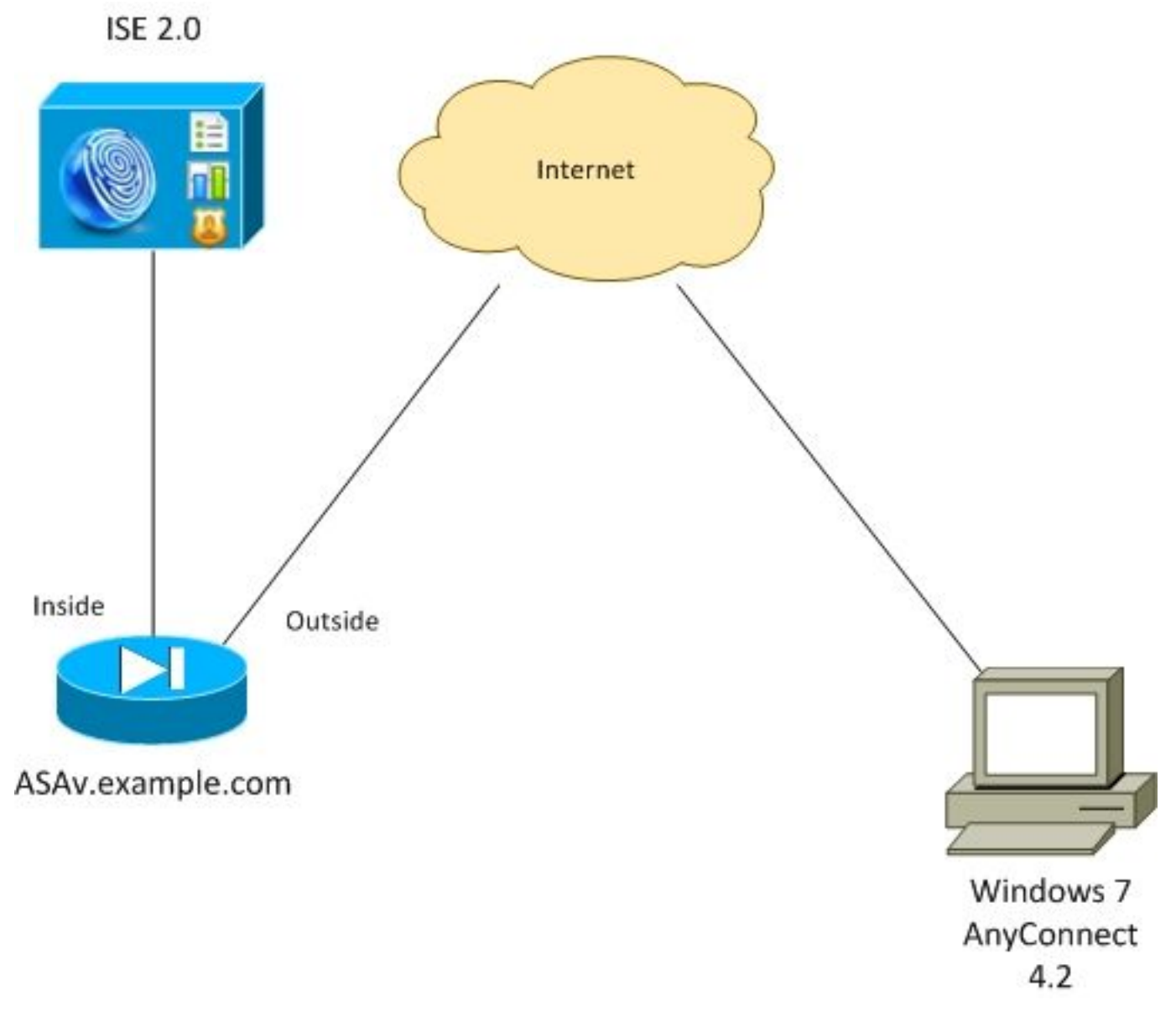

- La sessione VPN avviata dal client AnyConnect viene autenticata tramite ISE. Lo stato della postura dell'endpoint non è noto, la regola ASA VPN è sconosciuta e viene quindi reindirizzata all'ISE per il provisioning
- L'utente apre il browser Web, il traffico HTTP viene reindirizzato dall'ASA all'ISE. ISE invia all'endpoint la versione più recente di AnyConnect insieme al modulo di postura e conformità
- Una volta eseguito il modulo di postura, verifica se la partizione **E**: è completamente crittografato da BitLocker. In caso affermativo, il report viene inviato all'ISE che attiva la funzione Radius Change of Authorization (CoA) senza alcun ACL (accesso completo)
- La sessione VPN sull'appliance ASA viene aggiornata, l'ACL di reindirizzamento viene rimosso e la sessione ha accesso completo

La sessione VPN viene presentata come esempio. La funzionalità di postura funziona bene anche per altri tipi di accesso.

### ASA

Èconfigurata dall'accesso VPN SSL remoto con l'uso di ISE come server di autenticazione, autorizzazione e accounting (AAA). È necessario configurare Radius CoA con ACL REDIRECT:

```
aaa-server ISE20 protocol radius
authorize-only
interim-accounting-update periodic 1
dynamic-authorization
aaa-server ISE20 (inside) host 10.48.17.235
key cisco
tunnel-group TAC type remote-access
tunnel-group TAC general-attributes
address-pool POOL
authentication-server-group ISE20
accounting-server-group ISE20
default-group-policy AllProtocols
tunnel-group TAC webvpn-attributes
group-alias TAC enable
group-policy AllProtocols internal
group-policy AllProtocols attributes
vpn-tunnel-protocol ikev1 ikev2 ssl-client ssl-clientless
webvpn
enable outside
anyconnect image disk0:/anyconnect-win-4.2.00096-k9.pkg 1
anyconnect enable
tunnel-group-list enable
error-recovery disable
access-list REDIRECT extended deny udp any any eq domain
access-list REDIRECT extended deny ip any host 10.48.17.235
access-list REDIRECT extended deny icmp any any
access-list REDIRECT extended permit tcp any any eq www
ip local pool POOL 172.16.31.10-172.16.31.20 mask 255.255.255.0
```

#### Per ulteriori informazioni, fare riferimento a:

### BitLocker in Windows 7

Passare a **Pannello di controllo > Sistema e sicurezza > Crittografia unità BitLocker**, attivare **E:** crittografia della partizione. Proteggerlo con una password (PIN) come mostrato nell'immagine.

| 🎭 BitLo | 😽 BitLocker Drive Encryption |   |  |  |  |  |  |  |  |
|---------|------------------------------|---|--|--|--|--|--|--|--|
|         | Encrypting                   |   |  |  |  |  |  |  |  |
|         | Drive E: 0.1% Completed      |   |  |  |  |  |  |  |  |
|         |                              |   |  |  |  |  |  |  |  |
|         | Clos                         | e |  |  |  |  |  |  |  |

Una volta crittografata, installarla (fornendo la password) e verificare che sia accessibile, come mostrato nell'immagine.

| ~                                                                                                |                                                                                                    | • X |
|--------------------------------------------------------------------------------------------------|----------------------------------------------------------------------------------------------------|-----|
| Compute                                                                                          | er                                                                                                    | م   |
| Organize 🔻 🛛 AutoPlay                                                                            | Properties System properties Uninstall or change a program »                                                   | 1 0 |
| <ul> <li>★ Favorites</li> <li>■ Desktop</li> <li>▶ Downloads</li> <li>™ Recent Places</li> </ul> | Hard Disk Drives (2)     Local Disk (C:)     25,3 GB free of 40,4 GB                                           |     |
| Libraries Documents                                                                              | BitLocker Drive Encryption (E:)                                                                                |     |
| <ul> <li>J Music</li> <li>E Pictures</li> <li>E Videos</li> </ul>                                | This drive is protected by BitLocker Drive Encryption Type your password to unlock this drive                  |     |
| Homegroup<br>Computer<br>Local Disk (C:)<br>Local Disk (E:)                                      | Show password characters as I type them Automatically unlock on this computer from now on I forgot my password |     |
| Adata (\\192.168.1)  Ketwork  ADMIN-KOMPUT VBOXSVR                                               |                                                                                                    |     |
| Local Disk (E:)<br>Local Disk                                                                    | Why do I have to unlock the drive?                                                                             |     |

Per ulteriori informazioni, consultare la documentazione Microsoft:

Guida dettagliata a Crittografia unità BitLocker di Windows

#### ISE

#### Passaggio 1. Dispositivo di rete

Selezionare Amministrazione > Risorse di rete > Dispositivi di rete, Aggiungi ASA con Tipo di dispositivo = ASA. Viene utilizzata come condizione nelle regole di autorizzazione, ma non è obbligatoria (è possibile utilizzare altri tipi di condizioni).

Se appropriato, il gruppo di dispositivi di rete non esiste. Per creare, selezionare Amministrazione > Risorse di rete > Gruppi di dispositivi di rete.

Passaggio 2. Condizioni e criteri di postura

Assicurarsi che le condizioni di postura siano aggiornate: Selezionare Amministrazione > Sistema > Impostazioni > Postura > Aggiornamenti > Aggiorna ora.

Passare a Criteri > Elementi criterio > Condizioni > Postura > Condizione crittografia disco, quindi aggiungere una nuova condizione come mostrato nell'immagine.

| cisco Identity Services Engine     | Home → Operations ▼Po                          | licy Guest Access | Administration →       | Work Centers                              |
|------------------------------------|------------------------------------------------|-------------------|------------------------|-------------------------------------------|
| Authentication Authorization Profi | ling Posture Client Provisioning               | ▼ Policy Elements |                        |                                           |
| Dictionaries   Conditions  Result  | Its                                            |                   |                        |                                           |
| 0                                  |                                                |                   |                        |                                           |
| Authentication                     | Disk-Encryption Conditions List > bit          | ocker             |                        |                                           |
| Authorization                      | * Name bitlocker                               |                   |                        |                                           |
| Profiling                          | Description                                    |                   |                        |                                           |
| ▼ Posture                          | * Operating System Windows                     | All 🛟             |                        |                                           |
| File Condition                     | * Vendor Name Microsoft                        | Corp. 🔻           |                        |                                           |
| Registry Condition                 | <ul> <li>Products for Selected Vend</li> </ul> | dor               |                        |                                           |
| Application Condition              | Product Name                                   | ▲ Version         | Encryption State Check | Minimum Compliant Module Supp             |
| Service Condition                  | BitLocker Drive Encryption                     | 10.x              | YES                    | 3.6.10146.2                               |
| Compound Condition                 | BitLocker Drive Encryption                     | 6.x               | YES                    | 3.6.10146.2                               |
| AV Compound Condition              |                                                |                   |                        |                                           |
| AS Compound Condition              |                                                |                   |                        |                                           |
| Dictionary Simple Condition        |                                                |                   |                        |                                           |
| Dictionary Compound Condition      |                                                |                   |                        |                                           |
| Patch Management Condition         |                                                |                   |                        |                                           |
| Disk Encryption Condition          |                                                |                   |                        |                                           |
| ▶ Guest                            |                                                |                   |                        |                                           |
| ▶ Common                           |                                                |                   |                        |                                           |
|                                    | <ul> <li>Encryption State (i)</li> </ul>       |                   |                        |                                           |
|                                    | Location: Specific Locatio                     | E:                | is Fully Encrypted OR  | Pending Encryption OR Partially Encrypted |

Questa condizione verifica se BitLocker per Windows 7 è installato e se E: la partizione è

completamente crittografata.

**Nota:** BitLocker è una crittografia a livello di disco e non supporta l'argomento Percorso specifico con solo lettera disco.

Passare a **Criterio > Elementi criteri > Risultati > Postura > Requisiti** per creare un nuovo requisito che utilizza la condizione come mostrato nell'immagine.

| cisco Identity Services Engine          | Home → Operations ▼Policy      | Guest Access     Administration | ♦ Work Centers         |                                 |  |  |  |  |  |  |
|-----------------------------------------|--------------------------------|---------------------------------|------------------------|---------------------------------|--|--|--|--|--|--|
| Authentication Authorization Profilin   | ng Posture Client Provisioning | Policy Elements                 |                        |                                 |  |  |  |  |  |  |
| Dictionaries  Conditions Results        |                                |                                 |                        |                                 |  |  |  |  |  |  |
| 0                                       |                                |                                 |                        |                                 |  |  |  |  |  |  |
| Authentication                          | Requirements                   |                                 |                        |                                 |  |  |  |  |  |  |
|                                         | Name                           | Operating Systems               | Conditions             | Remediation Actions             |  |  |  |  |  |  |
| Authorization                           | Bitlocker                      | for Windows All                 | met if bitlocker       | else Message Text Only          |  |  |  |  |  |  |
| Profiling                               | Any_AV_Definition_Mac          | for Mac OSX                     | met if ANY_av_mac_def  | else AnyAVDefRemediationM<br>ac |  |  |  |  |  |  |
| ▼ Posture                               | Any_AS_Definition_Win_copy     | for Windows All                 | met if ANY_as_win_def  | else AnyASDefRemediationWi<br>n |  |  |  |  |  |  |
| - Demodiation Actions                   | Any_AV_Installation_Win        | for Windows All                 | met if ANY_av_win_inst | else Message Text Only          |  |  |  |  |  |  |
| <ul> <li>Remediation Actions</li> </ul> | Any_AV_Definition_Win          | for Windows All                 | met if ANY_av_win_def  | else AnyAVDefRemediationWi      |  |  |  |  |  |  |
| Requirements                            |                                |                                 |                        |                                 |  |  |  |  |  |  |

Passare a **Criterio > Postura**, aggiungere una condizione per tutte le finestre in modo da utilizzare il requisito come mostrato nell'immagine.

| cisco Ide  | ntity Services                                                                                                    | Engir | пе на     | ome 🔸   | Operations | ▼Policy    | → Guest A   | Access     | Administration | Work Center      | ers |      |              |
|------------|----------------------------------------------------------------------------------------------------|-------|-----------|---------|------------|------------|-------------|------------|----------------|------------------|-----|------|--------------|
| Authentica | ion Authoriza                                                                                                    | tion  | Profiling | Posture | Client Pro | visioning  | Policy Elem | ents       |                |                  |     |      |              |
| Posture I  | Posture Policy<br>Define the Posture Policy by configuring rules based on operating system and/or other conditions. |       |           |         |            |            |             |            |                |                  |     |      |              |
| ▼<br>Stati | us Rule Nam                                                                                                    | е     |           |         | Iden       | ity Groups | O           | perating S | vstems         | Other Conditions |     |      | Requirements |
|            | Bitlocker                                                                                                    |       |           |         | If Any     | ,          | and W       | /indows Al |                |                  |     | then | Bitlocker    |

#### Passaggio 3. Risorse e criteri di provisioning client

Resources

Selezionare **Policy > Policy Elements > Client Provisioning > Resources**, scaricare **Compliance Module** da Cisco.com e caricare manualmente il **pacchetto AnyConnect 4.2**, come mostrato nell'immagine.

| Rebourded                                     |                           |                |                     |                                  |
|-----------------------------------------------|---------------------------|----------------|---------------------|----------------------------------|
|                                               |                           |                |                     |                                  |
|                                               |                           |                |                     |                                  |
| Name                                          | Туре                      | Version        | Last Update         | Description                      |
| MacOsXSPWizard 1.0.0.36                       | MacOsXSPWizard            | 1.0.0.36       | 2015/10/08 09:24:15 | ISE 2.0 Supplicant Provisioning  |
| WinSPWizard 1.0.0.43                          | WinSPWizard               | 1.0.0.43       | 2015/10/29 17:15:02 | Supplicant Provisioning Wizard f |
| ComplianceModule 3.6.10231.2                  | ComplianceModule          | 3.6.10231.2    | 2015/11/06 17:49:36 | NACAgent ComplianceModule        |
| AnyConnectDesktopWindows 4.2.96.0             | AnyConnectDesktopWindows  | 4.2.96.0       | 2015/11/14 12:24:47 | AnyConnect Secure Mobility Cli   |
| AnyConnectComplianceModuleWindows 3.6.10231.2 | AnyConnectComplianceMo    | 3.6.10231.2    | 2015/11/06 17:50:14 | AnyConnect Windows Complian      |
| AnyConnectPosture                             | AnyConnectProfile         | Not Applicable | 2015/11/14 12:26:16 |                                  |
| Cisco-ISE-NSP                                 | Native Supplicant Profile | Not Applicable | 2015/10/29 22:10:20 | Pre-configured Native Supplica   |
| AnyConnect Configuration                      | AnyConnectConfig          | Not Applicable | 2015/11/14 12:26:42 |                                  |
| WinSPWizard 1.0.0.46                          | WinSPWizard               | 1.0.0.46       | 2015/10/08 09:24:16 | ISE 2.0 Supplicant Provisioning  |

Selezionare Add > NAC Agent o AnyConnect Posture Profile, quindi creare il profilo AnyConnect

Posture (nome: AnyConnectPosture) con impostazioni predefinite.

Selezionare Add > AnyConnect Configuration, add AnyConnect profile (nome: AnyConnect Configuration) come mostrato nell'immagine.

| dentity Services Engine           | Home                       | ▼ Policy       | Guest Access       | Administration     | Work Centers                          |
|-----------------------------------|----------------------------|----------------|--------------------|--------------------|---------------------------------------|
| Authentication Authorization Prof | iling Posture Client Prov  | isioning • Pol | cy Elements        |                    |                                       |
| Dictionaries + Conditions - Resu  | Its                        |                |                    |                    |                                       |
| G                                 |                            |                |                    |                    |                                       |
| Authentication                    | AnyConnect Configuration > | AnyConnect Co  | nfiguration        |                    |                                       |
| Authorization                     |                            |                |                    |                    |                                       |
|                                   |                            | * Select AnyC  | onnect Package:    | AnyConnectDesktop  | Windows 4.2.96.0 v                    |
| Profiling                         |                            | Con            | liguration Name.   | AnyConnect Conligu | ITALION                               |
| Posture                           |                            |                | Description:       |                    |                                       |
| Client Provisioning               |                            |                | DescriptionV       | alue               |                                       |
| olicity rovisioning               |                            | * Cor          | npliance Module    | AnyConnectComplia  | anceModuleWindows 3.6.1•              |
| Resources                         |                            |                |                    |                    |                                       |
|                                   | AnyConnect Module Sele     | ction          |                    |                    |                                       |
|                                   | Filly Connoct modulo Colo  | 011011         | ISE Posture        | /                  |                                       |
|                                   |                            | Notwork        |                    |                    |                                       |
|                                   |                            | Network        | Web Security       | ]                  |                                       |
|                                   |                            |                | AMP Enabler        |                    |                                       |
|                                   |                            |                | ASA Posture        |                    |                                       |
|                                   |                            | St             | art Before Logon   |                    |                                       |
|                                   |                            | Diagnostic an  | d Reporting Tool   | ]                  |                                       |
|                                   | Profile Selection          |                | _                  |                    |                                       |
|                                   |                            |                | * ISE Posture      | AnyConnectPosture  | •                                     |
|                                   |                            |                | VPN                |                    | <b>.</b>                              |
|                                   |                            | Network        | Access Manager     |                    | •                                     |
|                                   |                            |                | AMP Enables        |                    | -                                     |
|                                   |                            | ,              | Vetwork Visibility |                    | •                                     |
|                                   |                            | Cus            | tomer Feedback     |                    | · · · · · · · · · · · · · · · · · · · |

Selezionare **Policy > Client Provisioning** e modificare i criteri predefiniti per Windows in modo da usare il profilo AnyConnect configurato, come mostrato nell'immagine.

| uluiu<br>cisco                      | Identity                                                                                                    | Services Engin | e Hom     | ıe ▶    | Operations     | - Polic  | y Guest Access    | ► Ad | ministration | <ul> <li>Work Centers</li> </ul> |      |                                                  |
|-------------------------------------|----------------------------------------------------------------------------------------------------|----------------|-----------|---------|----------------|----------|-------------------|------|--------------|----------------------------------|------|--------------------------------------------------|
| Auth                                | entication                                                                                                    | Authorization  | Profiling | Posture | Client Prov    | isioning | Policy Elements   |      |              |                                  |      |                                                  |
| Clier<br>Define<br>For Ag<br>For Na | Client Provisioning Policy<br>Define the Client Provisioning Policy to determine what users will receive upon login and user session initiation:<br>For Agent Configuration: version of agent, agent profile, agent compliance module, and/or agent customization package.<br>For Native Supplicant Configuration: wizard profile and/or wizard. Drag and drop rules to change the order. |                |           |         |                |          |                   |      |              |                                  |      |                                                  |
| •                                   |                                                                                                    |                |           |         |                |          |                   |      |              |                                  |      |                                                  |
|                                     |                                                                                                    | Rule Name      |           | lo      | dentity Groups |          | Operating Systems |      | Other Condit | ions                             |      | Results                                          |
|                                     | <u>–</u> I0                                                                                                    | OS             |           | lf A    | ny             | and      | Apple iOS All     | and  | Condition(s) |                                  | then | Cisco-ISE-NSP                                    |
|                                     | 🖌 Δ                                                                                                    | ndroid         |           | lf A    | ny             | and      | Android           | and  | Condition(s) |                                  | then | Cisco-ISE-NSP                                    |
|                                     | V V                                                                                                    | Vindows        |           | lf A    | ny             | and      | Windows All       | and  | Condition(s) |                                  | then | AnyConnect<br>Configuration                      |
|                                     | N                                                                                                    | IAC OS         |           | lf A    | ny             | and      | Mac OSX           | and  | Condition(s) |                                  | then | MacOsXSPWizard<br>1.0.0.36 And Cisco-<br>ISE-NSP |

Passaggio 4. Regole di autorizzazione

Passare a **Criterio > Elementi criterio > Risultati > Autorizzazione**, aggiungere il profilo di autorizzazione (nome: **RedirectForPosture**) che reindirizza a un portale di provisioning client predefinito, come mostrato nell'immagine.

| Identity Services Engine         | Home • Operations            | ▼Policy Guest Access      | ► Administration | Work Centers                       |
|----------------------------------|------------------------------|---------------------------|------------------|------------------------------------|
| Authentication Authorization Pro | filing Posture Client Prov   | visioning Policy Elements |                  |                                    |
| Dictionaries Conditions Resu     | ılts                         |                           |                  |                                    |
| 0                                | Authorization Profiles > Red | lirectForPosture          |                  |                                    |
| Authentication                   | Authorization Prof           | file                      |                  |                                    |
| - Authorization                  | * Name                       | RedirectForPosture        |                  |                                    |
| Authorization Profiles           | Description                  |                           |                  |                                    |
| Downloadable ACLs                | * Access Type                | ACCESS_ACCEPT             |                  |                                    |
| ▶ Profiling                      | Network Device Profile       | det Cisco 👻 🕀             |                  |                                    |
| ▶ Posture                        | Service Template             |                           |                  |                                    |
| Client Provisioning              | Track Movement               |                           |                  |                                    |
|                                  |                              |                           |                  |                                    |
|                                  | ✓ Common Tasks               |                           |                  |                                    |
|                                  | ✓ Web Redirection (          | (CWA, MDM, NSP, CPP)      |                  |                                    |
|                                  | Client Provisioning          | g (Posture) 💌 ACL REDIREC | T                | Value Client Provisioning Portal - |
|                                  | Static IP/Host               | t name/FQDN               |                  |                                    |

L'ACL **REDIRECT** è definito sull'appliance ASA.

Passare a **Criterio > Autorizzazione**, creare 3 regole di autorizzazione come mostrato nell'immagine.

| cisco                             | Identity                                                                                                    | Services Engin | е но      | me 🔸    | Operations                    | - Policy                    | Guest Access                                 | <ul> <li>Administration</li> </ul> | Work Centers |                    |
|-----------------------------------|----------------------------------------------------------------------------------------------------|----------------|-----------|---------|-------------------------------|-----------------------------|----------------------------------------------|------------------------------------|--------------|--------------------|
| Auth                              | entication                                                                                                    | Authorization  | Profiling | Posture | Client Prov                   | isioning                    | Policy Elements                              |                                    |              |                    |
| Auth<br>Define<br>For Po<br>First | Authorization Policy Define the Authorization Policy by configuring rules based on identity groups and/or other conditions. Drag and drop rules to change the order. For Policy Export go to Administration > System > Backup & Restore > Policy Export Page First Matched Rule Applies |                |           |         |                               |                             |                                              |                                    |              |                    |
| ► E                               | cceptions<br>andard                                                                                                    | (0)            |           |         |                               |                             |                                              |                                    |              |                    |
|                                   | Status                                                                                                    | Rule Name      |           |         | Cond                          | itions (identi              | ity groups and other co                      | nditions)                          | 1            | Permissions        |
|                                   | <b>~</b>                                                                                                    | ASA VPN comp   | oliant    |         | if <mark>(</mark> DE)<br>Sess | VICE:Device<br>sion:Posture | e Type EQUALS All Dev<br>Status EQUALS Comp  | rice Types#ASA AND<br>liant )      | then         | PermitAccess       |
|                                   | <b>~</b>                                                                                                    | ASA VPN unkn   | own       |         | if <mark>(</mark> DE)<br>Sess | VICE:Device<br>sion:Posture | e Type EQUALS All Dev<br>Status EQUALS Unkno | rice Types#ASA AND<br>own )        | then         | RedirectForPosture |
|                                   | <ul> <li></li> </ul>                                                                                                    | ASA VPN non o  | compliant |         | if <mark>(</mark> DE)<br>Sess | VICE:Device<br>sion:Posture | e Type EQUALS All Dev<br>Status EQUALS NonC  | rice Types#ASA AND<br>ompliant )   | then         | RedirectForPosture |

Se l'endpoint è conforme, viene fornito l'accesso completo. Se lo stato è sconosciuto o non conforme, viene restituito il reindirizzamento per il provisioning client.

# Verifica

Fare riferimento a questa sezione per verificare che la configurazione funzioni correttamente.

#### Passaggio 1. Definizione della sessione VPN

Una volta stabilita la sessione VPN, ASA potrebbe voler eseguire un aggiornamento dei moduli AnyConnect, come mostrato nell'immagine.

| S Cisco AnyConnect Secure Mobility Client |                                                       |           |  |  |  |  |  |  |  |
|-------------------------------------------|-------------------------------------------------------|-----------|--|--|--|--|--|--|--|
|                                           | VPN:<br>Exiting. Upgrade in progress.<br>10.62.145.44 | ▼ Connect |  |  |  |  |  |  |  |
|                                           |                                                       |           |  |  |  |  |  |  |  |
| <b>E</b>                                  | Network:<br>Connected (192.168.10.69)<br>wired        | کې 🗕 📰    |  |  |  |  |  |  |  |

Su ISE viene trovata l'ultima regola, di conseguenza le autorizzazioni **RedirectForPosture** vengono restituite come mostrato nell'immagine.

| cisco Identity Se | ervices Engine                                                                            | Home       | <ul> <li>Operations</li> </ul>   | Policy                       | • Guest Access    | Administration       | <ul> <li>Work Centers</li> </ul> |                |                                 |  |
|-------------------|-------------------------------------------------------------------------------------------|------------|----------------------------------|------------------------------|-------------------|----------------------|----------------------------------|----------------|---------------------------------|--|
| RADIUS Livelog    | TACACS Livelog                                                                            | Reports    | <ul> <li>Troubleshoot</li> </ul> | <ul> <li>Adaptive</li> </ul> | Network Control   |                      |                                  |                |                                 |  |
| Mi                | Misconfigured Supplicants (i) Misconfigured Network Devices (i) RADIUS Drops (i)<br>0 0 3 |            |                                  |                              |                   |                      |                                  |                |                                 |  |
| 🗂 Show Live Se    | ssions 🙀 Add or                                                                           | Remove Col | umns 🔻 🛞 Refr                    | esh 💿 Re                     | set Repeat Counts |                      |                                  |                |                                 |  |
| Time              | ▼ Status<br>All ▼ De                                                                      | t Repe     | at C                             | / <sup>(i)</sup> Er          | ndpoint ID 🤅      | Authorization Policy | Authorization Profiles           | Network Device | Event ()                        |  |
| 2015-11-14 14:5   | 9:06 🔽                                                                                    | ò          |                                  | 10                           | .229.20.45        |                      | PermitAccess                     | ASA            | Dynamic Authorization succeeded |  |
| 2015-11-14 14:5   | 9:04 🕕                                                                                    | ò          | 0 cisco                          | 08                           | :00:27:81:50:86   | Default >> ASA VP    | RedirectForPosture               |                | Session State is Postured       |  |
| 2015-11-14 14:5   | 8:22 🔽                                                                                    | ò          | cisco                            | 08                           | :00:27:81:50:86   | Default >> ASA VP    | RedirectForPosture               | ASA            | Authentication succeeded        |  |

Una volta completata la creazione della sessione VPN, l'ASA segnala che il reindirizzamento deve essere eseguito:

```
ASAv# show vpn-sessiondb detail anyconnect
```

Session Type: AnyConnect Detailed

```
Assigned IP : 172.16.31.10
                                   Public IP : 10.61.90.226
Protocol : AnyConnect-Parent SSL-Tunnel DTLS-Tunnel
License : AnyConnect Premium
Encryption : AnyConnect-Parent: (1)none SSL-Tunnel: (1)AES256 DTLS-Tunnel: (1)AES256
Hashing : AnyConnect-Parent: (1)none SSL-Tunnel: (1)SHA384 DTLS-Tunnel: (1)SHA1
Bytes Tx
           : 53201
                                              : 122712
                                   Bytes Rx
Pkts Tx : 134
                                   Pkts Rx
                                               : 557
Pkts Tx Drop : 0
                                   Pkts Rx Drop : 0
Group Policy : AllProtocols
                                  Tunnel Group : TAC
Login Time : 21:29:50 UTC Sat Nov 14 2015
Duration
           : 0h:56m:53s
Inactivity : 0h:00m:00s
VLAN Mapping : N/A
                                  VLAN
                                              : none
Audt Sess ID : c0a80101000200005647a7ce
Security Grp : none
<some output omitted for clarity>
ISE Posture:
 Redirect URL : https://mgarcarz-
ise20.example.com:8443/portal/gateway?sessionId=&portal=0d2ed780-6d90-11e5-978e-00505...
 Redirect ACL : REDIRECT
```

#### Passaggio 2. Provisioning client

In questa fase, il traffico del browser Web dell'endpoint viene reindirizzato ad ISE per il provisioning del client, come mostrato nell'immagine.

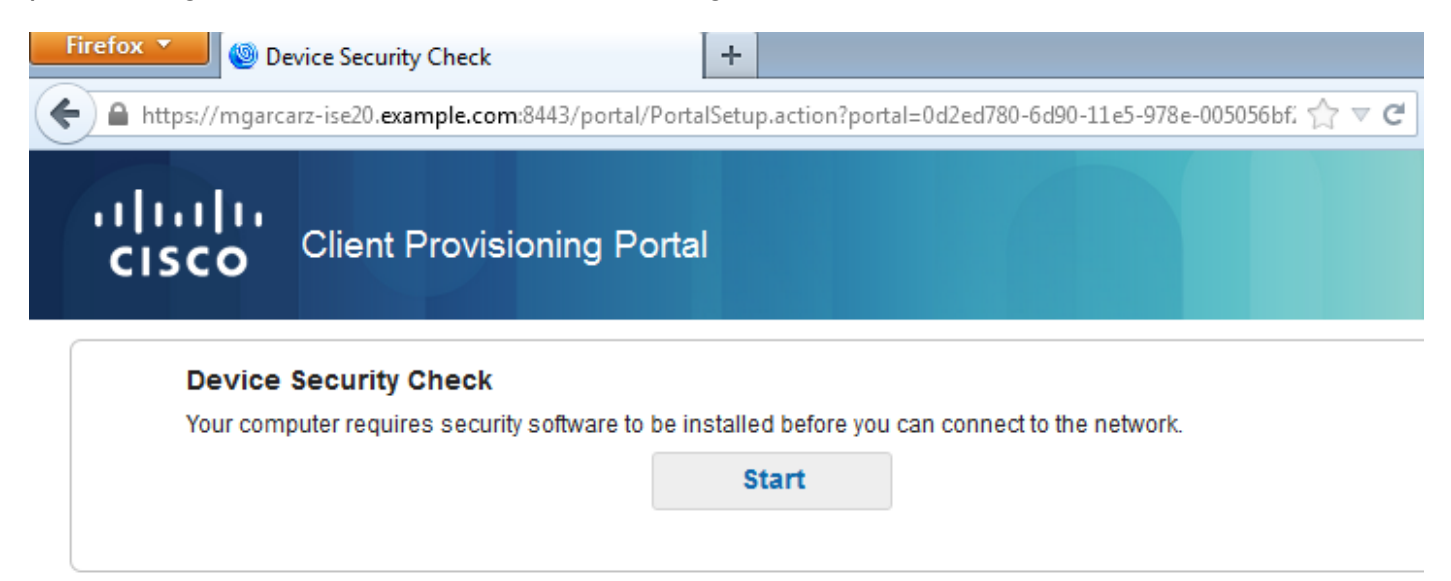

Se necessario, AnyConnect insieme al modulo Posture e conformità viene aggiornato come mostrato nell'immagine.

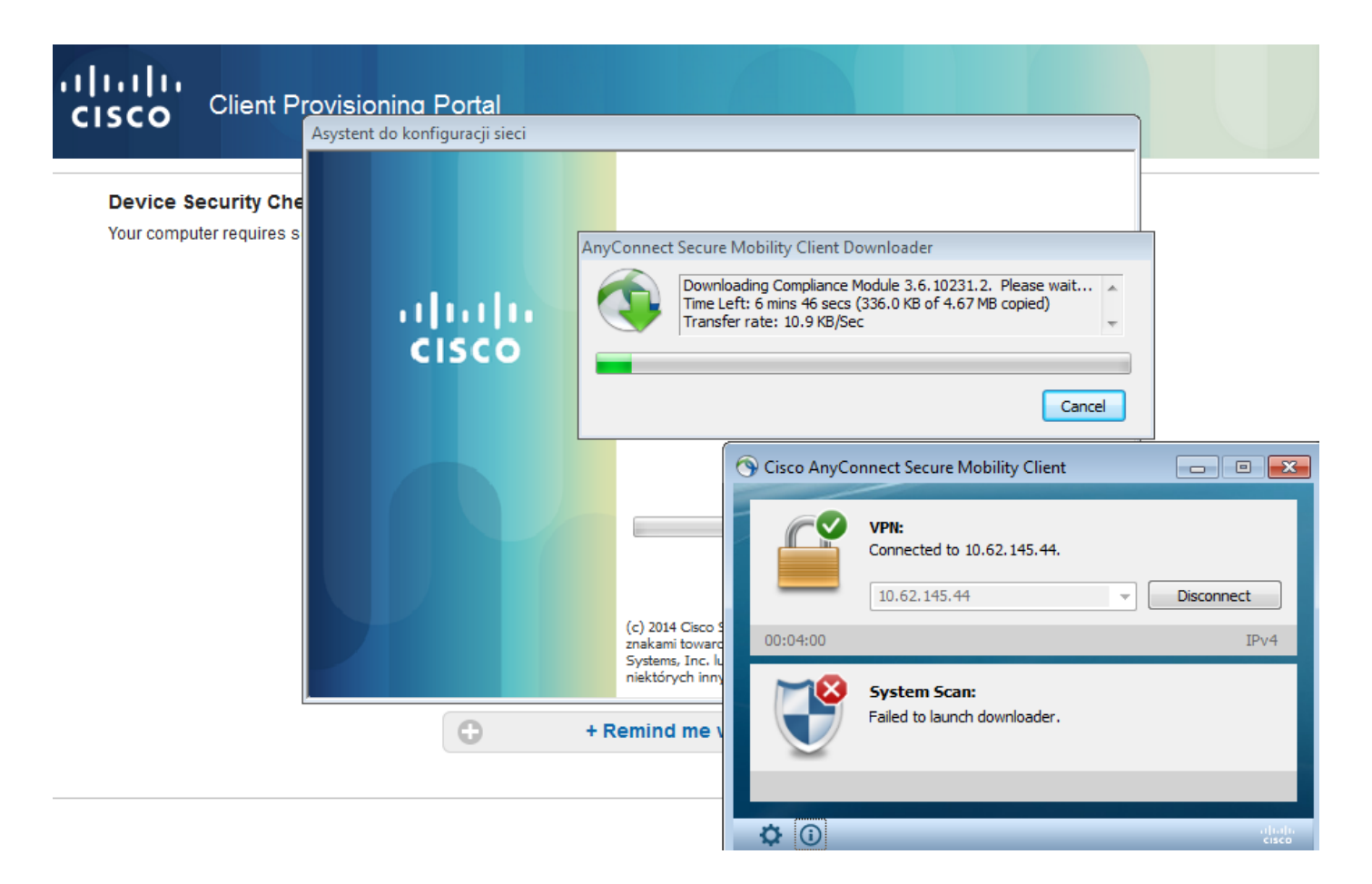

#### Passaggio 3. Controllo della postura e CoA

Il modulo Posture viene eseguito, rileva ISE (potrebbe essere necessario avere un record A DNS per enroll.cisco.com per avere successo), scarica e controlla le condizioni di postura come mostrato nell'immagine.

| 🕥 Cisco Ar  | yConnect Secure Mobility Client 📃 💷 💌                                                 |
|-------------|---------------------------------------------------------------------------------------|
|             | VPN:           Connected to 10.62.145.44.           10.62.145.44           Disconnect |
| 00:02:08    | IPv4                                                                                  |
|             | System Scan:<br>Checking requirement 1 of 1.                                          |
| <b>‡</b> () | alialia<br>cisco                                                                      |

Una volta confermato che E: , il report corretto viene inviato ad ISE, come mostrato nell'immagine.

| Computer >                                                                                                    | Search Computer                                                       | ٩                       |
|----------------------------------------------------------------------------------------------------|-----------------------------------------------------------------------|-------------------------|
| Organize 🔻 AutoPlay Propert                                                                                                    | es System properties Uninstall or change a program »                  | ₩ <b>-</b> ▼ <b>1 0</b> |
| <ul> <li>★ Favorites</li> <li>▲ Hard D</li> <li>■ Desktop</li> <li>■ Downloads</li> <li>■ Recent Places</li> <li>③ Cisco AnyConnect Secure Mobility Clier</li> </ul> | isk Drives (2)<br>Local Disk (C:)<br>25,2 GB free of 40,4 GB<br>t     |                         |
| ululu AnyConne                                                                                                    | ct Secure Mobility Client                                             | ()                      |
| Status Overview                                                                                                    | System Scan                                                           |                         |
|                                                                                                    | Preferences Statistics Security Products Scan Summary Message History |                         |
| VPN                                                                                                    | Updates Status                                                        |                         |
| System Scan >                                                                                                    | Required<br>1 Ø Bitlocker Done                                        |                         |

In questo modo il CoA viene attivato per autorizzare nuovamente la sessione VPN, come mostrato nell'immagine.

| cisco Identity S                                                                          | ervices Engine    | Home       | <ul> <li>Operations</li> </ul>   | ▶ Policy                     | • Guest Access    | Administration       | Work Centers           |                |                                 |
|-------------------------------------------------------------------------------------------|-------------------|------------|----------------------------------|------------------------------|-------------------|----------------------|------------------------|----------------|---------------------------------|
| RADIUS Livelog                                                                            | TACACS Livelog    | Reports    | <ul> <li>Troubleshoot</li> </ul> | <ul> <li>Adaptive</li> </ul> | Network Control   |                      |                        |                |                                 |
| Misconfigured Supplicants (i) Misconfigured Network Devices (i) RADIUS Drops (i)<br>0 0 3 |                   |            |                                  |                              |                   |                      |                        | (i) a          |                                 |
| <u> </u> Show Live Se                                                                     | ssions 🙀 Add or   | r Remove ( | Columns 🔻 🍪 Refr                 | resh 💽 Re:                   | set Repeat Counts |                      |                        |                |                                 |
| Time                                                                                      | ▼ Status<br>All ▼ | et Rep     | Deat C                           | y <sup>(i)</sup> En          | ndpoint ID 🔅      | Authorization Policy | Authorization Profiles | Network Device | Event ()                        |
| 2015-11-14 14:5                                                                           | 59:06 🔽           | 9          |                                  | 10.                          | .229.20.45        |                      | PermitAccess           | ASA            | Dynamic Authorization succeeded |
| 2015-11-14 14:5                                                                           | 59:04 🕕           | à          | 0 cisco                          | 08:                          | :00:27:81:50:86   | Default >> ASA VP    | RedirectForPosture     |                | Session State is Postured       |
| 2015-11-14 14:5                                                                           | 58:22 🔽           | 0          | cisco                            | 08:                          | :00:27:81:50:86   | Default >> ASA VP    | RedirectForPosture     | ASA            | Authentication succeeded        |

L'ASA rimuove l'ACL di reindirizzamento che fornisce l'accesso completo. AnyConnect segnala la conformità come mostrato nell'immagine.

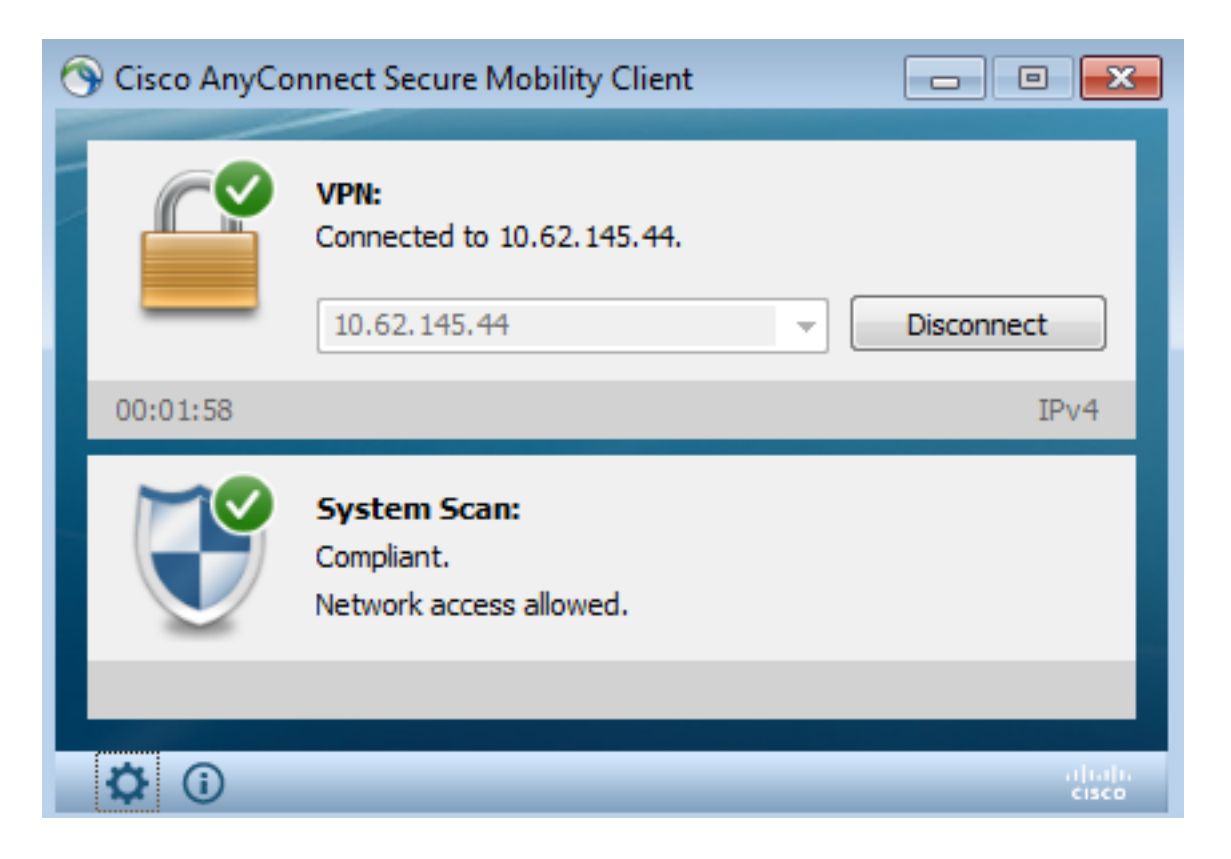

Inoltre, rapporti dettagliati sull'ISE possono confermare che entrambe le condizioni sono soddisfatte (**Valutazione della postura per condizione** è il nuovo rapporto ISE 2.0 che mostra ogni condizione). La prima condizione (**hd\_inst\_BitLockerDriveEncryption\_6\_x**) controlla l'installazione o il processo, la seconda (**hd\_loc\_bitlocker\_specific\_1**) controlla se il percorso specifico (E:) è completamente crittografato, come mostrato nell'immagine.

| cisco Identity Services Engine Home       | ▼ Operations                                                      | Policy                         | Guest      | Access   | Administration → W | ork Centers  |                |           |             |                  | 3                                     |
|-------------------------------------------|-------------------------------------------------------------------|--------------------------------|------------|----------|--------------------|--------------|----------------|-----------|-------------|------------------|---------------------------------------|
| RADIUS Livelog TACACS Livelog Reports     | Troubleshoot                                                      | <ul> <li>Adaptive I</li> </ul> | Network Co | ontrol   |                    |              |                |           |             |                  |                                       |
|                                           |                                                                   |                                |            |          |                    |              |                |           |             |                  |                                       |
| Report Selector                           | Posture As:                                                       | sessment l                     | by Cond    | ition    |                    |              |                |           |             |                  |                                       |
| Favorites                                 | Erom 11/1/2015 12/00:00 AM In 11/11/2015 02:60-15 DM              |                                |            |          |                    |              |                |           |             |                  |                                       |
| ISE Reports                               | אין בדאביבע ברעאנארעד דירא איז איז איז איז איז איז איז איז איז אי |                                |            |          |                    |              |                |           |             |                  |                                       |
| Audit<br>10 reports                       |                                                                   |                                |            |          |                    |              |                |           |             |                  |                                       |
| <ul> <li>Device Administration</li> </ul> | Logged At                                                         |                                | Postur     | Identity | Endpoint ID        | IP Address   | Endpoint OS    | Policy    | Enforcement | Condition Status | Condition name                        |
| 4 reports                                 | 2015-11-14 1                                                      | 4:59:04.8                      | <b>~</b>   | cisco    | 08:00:27:81:50:8   | 10.62.145.44 | Windows 7 Ulti | Bitlocker | Mandatory   | Passed           | hd_loc_bitlocker_specific_1           |
| Diagnostics<br>10 reports                 | 2015-11-14 1                                                      | 4:59:04.8                      |            | cisco    | 08:00:27:81:50:8   | 10.62.145.44 | Windows 7 Ulti | Bitlocker | Mandatory   | Passed           | hd_inst_BitLockerDriveEncryption_6_x  |
| ▼ Endpoints and Users                     | 2015-11-14 1                                                      | 4:42:25.7                      | <b>~</b>   | cisco    | 08:00:27:81:50:8   | 10.62.145.44 | Windows 7 Ulti | Bitlocker | Mandatory   | Passed           | hd_inst_BitLockerDriveEncryption_6_x  |
| Authentication Summary                    | 2015-11-14 1                                                      | 4:42:25.7                      | <b>~</b>   | cisco    | 08:00:27:81:50:8   | 10.62.145.44 | Windows 7 Ulti | Bitlocker | Mandatory   | Failed           | hd_inst_BitLockerDriveEncryption_10_x |
| Client Provisioning                       | 2015-11-14 1                                                      | 4:41:52.4                      | 8          | cisco    | 08:00:27:81:50:8   | 10.62.145.44 | Windows 7 Ulti | Bitlocker | Mandatory   | Passed           | hd_inst_BitLockerDriveEncryption_6_x  |
| Current Artive Sessions                   | 2015-11-14 1                                                      | 4:41:52.4                      | 0          | cisco    | 08:00:27:81:50:8   | 10.62.145.44 | Windows 7 Ulti | Bitlocker | Mandatory   | Skipped          | hd_inst_BitLockerDriveEncryption_10_x |
|                                           | 2015-11-14 1                                                      | 4:41:52.4                      | 8          | cisco    | 08:00:27:81:50:8   | 10.62.145.44 | Windows 7 Ulti | Bitlocker | Mandatory   | Failed           | hd_loc_bitlocker_specific_1           |
| External Mobile Device Management         | 2015-11-14 1                                                      | 4:38:46.1                      | 8          | cisco    | 08:00:27:81:50:8   | 10.62.145.44 | Windows 7 Ulti | Bitlocker | Mandatory   | Passed           | hd_inst_BitLockerDriveEncryption_6_x  |
| Identity Mapping                          | 2015-11-14 1                                                      | 4:38:46.1                      | 8          | cisco    | 08:00:27:81:50:8   | 10.62.145.44 | Windows 7 Ulti | Bitlocker | Mandatory   | Failed           | hd_loc_bitlocker_specific_1           |
| Manual Certificate Provisioning           | 2015-11-14 1                                                      | 4:37:23.0                      | 8          | cisco    | 08:00:27:81:50:8   | 10.62.145.44 | Windows 7 Ulti | Bitlocker | Mandatory   | Passed           | hd_inst_BitLockerDriveEncryption_6_x  |
| Posture Assessment by Condition           | 2015-11-14 1                                                      | 4:37:23.0                      | 8          | cisco    | 08:00:27:81:50:8   | 10.62.145.44 | Windows 7 Ulti | Bitlocker | Mandatory   | Failed           | hd_inst_BitLockerDriveEncryption_10_x |
| 🖓 Filters 🗸                               | 2015-11-14 1                                                      | 4:37:23.0                      | 8          | cisco    | 08:00:27:81:50:8   | 10.62.145.44 | Windows 7 Ulti | Bitlocker | Mandatory   | Failed           | hd_loc_bitlocker_specific_2           |
| * Time Range Today *                      | 2015-11-14 1                                                      | 4:35:32.3                      | 8          | cisco    | 08:00:27:81:50:8   | 10.62.145.44 | Windows 7 Ulti | Bitlocker | Mandatory   | Failed           | hd_inst_BitLockerDriveEncryption_10_x |
| Run                                       | 2015-11-14 1                                                      | 4:35:32.3                      | 8          | cisco    | 08:00:27:81:50:8   | 10.62.145.44 | Windows 7 Ulti | Bitlocker | Mandatory   | Skipped          | hd_loc_bitlocker_specific_1           |
| Posture Assessment by Endpoint            | 2015-11-14 1                                                      | 4:32:07.0                      | 8          | cisco    | 08:00:27:81:50:8   | 10.62.145.44 | Windows 7 Ulti | Bitlocker | Mandatory   | Failed           | hd_inst_BitLockerDriveEncryption_10_x |
|                                           | 2015-11-14 1                                                      | 4:32:07.0                      | 8          | cisco    | 08:00:27:81:50:8   | 10.62.145.44 | Windows 7 Ulti | Bitlocker | Mandatory   | Skipped          | hd_loc_bitlocker_specific_1           |

Il report ISE **Posture Assessment by Endpoint** conferma che tutte le condizioni sono soddisfatte, come mostrato nell'immagine.

#### Posture More Detail Assessment

Time Range: From 11/14/2015 12:00:00 AM to 11/14/2015 11:42:08 PM Generated At: 2015-11-14 23:42:08.257

| Client Details           |                                                          |
|--------------------------|----------------------------------------------------------|
| Username:                | cisco                                                    |
| Mac Address:             | 08:00:27:81:50:86                                        |
| IP address:              | 10.62.145.44                                             |
| Session ID:              | c0a801010001700056473ebe                                 |
| Client Operating System: | Windows 7 Ultimate 64-bit                                |
| Client NAC Agent:        | AnyConnect Posture Agent for Windows 4.2.00096           |
| PRA Enforcement:         | 0                                                        |
| CoA:                     | Received a posture report from an endpoint               |
| PRA Grace Time:          | 0                                                        |
| PRA Interval:            | 0                                                        |
| PRA Action:              | N/A                                                      |
| User Agreement Status:   | NotEnabled                                               |
| System Name:             | ADMIN-KOMPUTER                                           |
| System Domain:           | n/a                                                      |
| System User:             | admin                                                    |
| User Domain:             | admin-Komputer                                           |
| AV Installed:            |                                                          |
| AS Installed:            | Windows Defender;6.1.7600.16385;1.141.3676.0;01/11/2013; |
|                          |                                                          |
| Posture Report           |                                                          |
| Posture Status:          | Compliant                                                |
| Logged At:               | 2015-11-14 14:59:04.827                                  |

# Lo stesso può essere confermato dai debug di ise-psc.log. Richiesta di postura ricevuta da ISE e la risposta:

2015-11-14 14:59:01,963 DEBUG [portal-http-service28][] cisco.cpm.posture.runtime.PostureHandlerImpl -::c0a801010001700056473ebe:::- Received posture request [parameters: reqtype=validate, userip=10.62.145.44, clientmac=08-00-27-81-50-86, os=WINDOWS, osVerison=1.2.1.6.1.1, architecture=9, provider=Device Filter, state=, ops=1, avpid=, avvname=Microsoft Corp.:!::!::, avpname=Windows Defender:!::!::, avpversion=6.1.7600.16385:!::!::, avpfeature=AS:!::!::, userAgent=Mozilla/4.0 (compatible; WINDOWS; 1.2.1.6.1.1; AnyConnect Posture Agent v.4.2.00096), session\_id=c0a801010001700056473ebe 2015-11-14 14:59:01,963 DEBUG [portal-http-service28][] cisco.cpm.posture.runtime.PostureHandlerImpl -:cisco:c0a801010001700056473ebe:::- Creating a new session info for mac 08-00-27-81-50-86 2015-11-14 14:59:01,963 DEBUG [portal-http-service28][] cisco.cpm.posture.runtime.PostureHandlerImpl -:cisco:c0a801010001700056473ebe:::- Turning on enryption for endpoint with mac 08-00-27-81-50-86 and os WINDOWS, osVersion=1.2.1.6.1.1

```
2015-11-14 14:59:01,974 DEBUG [portal-http-service28][]
cpm.posture.runtime.agent.AgentXmlGenerator -:cisco:c0a801010001700056473ebe:::- Agent criteria
for rule [Name=bitlocker, Description=, Operating Systems=[Windows All],
Vendor=com.cisco.cpm.posture.edf.AVASVendor@96b084e, Check Type=Installation, Allow older def
date=0, Days Allowed=Undefined, Product Name=[com.cisco.cpm.posture.edf.AVASProduct@44870fea]] -
   ( (hd_inst_BitLockerDriveEncryption_6_x) ) & (hd_loc_bitlocker_specific_1) )
```

#### La risposta con il requisito di postura (condizione + correzione) è in formato XML:

```
2015-11-14 14:59:02,052 DEBUG [portal-http-service28][]
cisco.cpm.posture.runtime.PostureHandlerImpl -:cisco:c0a801010001700056473ebe:::- NAC agent xml
<?xml version="1.0" encoding="UTF-8"?><cleanmachines>
  <version>2</version>
  <encryption>0</encryption>
  <package>
        <id>>10</id>
```

```
<version/>
```

```
<type>3</type>
<optional>0</optional>
<action>3</action>
<check>
<id>hd_loc_bitlocker_specific_1</id>
<category>10</category>
<type>1002</type>
<param>180</param>
```

```
<value_type>2</value_type>
</check>
<check>
```

```
<operation>regex match</operation>
<value>^6\..+$|^6$</value>
<value_type>3</value_type>
</check>
<criteria>( ( ((hd_inst_BitLockerDriveEncryption_6_x) ) &amp;
(hd_loc_bitlocker_specific_1) ))</criteria>
</package>
</cleanmachines>
```

Dopo la ricezione del report crittografato da parte di ISE:

```
2015-11-14 14:59:04,816 DEBUG [portal-http-service28][]
cisco.cpm.posture.runtime.PostureHandlerImpl -:cisco:c0a801010001700056473ebe:::- Decrypting
report
2015-11-14 14:59:04,817 DEBUG [portal-http-service28][]
cisco.cpm.posture.runtime.PostureHandlerImpl -:cisco:c0a801010001700056473ebe:::- Decrypted
report [[
<report><version>1000</version><encryption>0</encryption><key></key><os_type>WINDOWS</os_type><o
sversion>1.2.1.6.1.1</osversion><build_number>7600</build_number><architecture>9</architecture><
user_name>[device-filter-AC]</user_name><agent>x.y.z.d-todo</agent><sys_name>ADMIN-
KOMPUTER</sys_name><ay_suser>admin</sys_user><sys_domain>n/a</sys_domain><sys_user_domain>admin-
Komputer</sys_user_domain><av_encyption>6.1.7600.16385</av_prod_version><av_def_version>1.141.36
76.0</av_def_version><av_def_date>01/11/2013</av_def_date><av_prod_features>AS</av_prod_features</av_prod_features</av_prod_features</av_prod_features</ava_prod_features</ava_prod_features</ava_prod_features</ava_prod_features</ava_prod_features</ava/
```

```
></av><package><id>10</id><status>1</status><check><chk_id>hd_loc_bitlocker_specific_1</chk_id>
```

</check><check><chk\_id>hd\_inst\_BitLockerDriveEncryption\_6\_x</chk\_id><chk\_status>1></check></pack

```
age></report> ]]
La stazione è contrassegnata come conforme e ISE invia CoA:
2015-11-14 14:59:04,823 INFO
                               [portal-http-service28][]
cisco.cpm.posture.runtime.PostureManager -: cisco: c0a801010001700056473ebe: :: - Posture state is
compliant for endpoint with mac 08-00-27-81-50-86
2015-11-14 14:59:06,825 DEBUG [pool-5399-thread-1][] cisco.cpm.posture.runtime.PostureCoA -
:cisco:c0a801010000f0005647358b:::- Posture CoA is triggered for endpoint [08-00-27-81-50-86]
with session [c0a801010001700056473ebe
Inoltre, la configurazione finale viene inviata da ISE:
2015-11-14 14:59:04,827 DEBUG [portal-http-service28][]
cisco.cpm.posture.runtime.PostureHandlerImpl -:cisco:c0a801010001700056473ebe:::- Sending
response to endpoint 08-00-27-81-50-86 http response [[ <!--X-Perfigo-DM-Error=0--><!--error=0--
><!--X-Perfigo-DmLogoff-Exit=0--><!--X-Perfigo-Gp-Update=0--><!--X-Perfigo-Auto-Close-Login-
Scr=0--><!--X-Perfigo-Auto-Close-Login-Scr-Time=0--><!--user role=--><!--X-Perfigo-OrigRole=--
><!--X-Perfigo-UserKey=dummykey--><!--X-Perfigo-RedirectUrl=--><!--X-Perfigo-ShowInfo=--><!--X-
Perfigo-Session=--><!--X-Perfigo-SSO-Done=1--><!--X-Perfigo-Provider=Device Filter--><!--X-
Perfigo-UserName=cisco--><!--X-Perfigo-DHCP-Release-Delay=4--><!--X-Perfigo-DHCP-Renew-Delay=1--
><!--X-Perfigo-Client-MAC=08:00:27:81:50:86--> ]]
Questi passaggi possono essere confermati anche dal client (AnyConnect DART):
           : 11/14/2015
Date
Time
           : 14:58:41
           : Warning
Туре
            : acvpnui
Source
Description : Function: Module::UpdateControls
File: .\Module.cpp
Line: 344
No matching element found for updating: [System Scan], [label], [nac_panel_message_history],
[Scanning system ... ]
```

Date : 11/14/2015 : 14:58:43 Time Туре : Warning Source : acvpnui Description : Function: Module::UpdateControls File: .\Module.cpp Line: 344 No matching element found for updating: [System Scan], [label], [nac\_panel\_message\_history], [Checking requirement 1 of 1. ] : 11/14/2015 Date : 14:58:46 Time : Warning Type Source : acvpnui Description : Function: CNacApiShim::PostureNotification File: .\NacShim.cpp Line: 461 Clearing Posture List. Per una sessione corretta, usare il comando AnyConnect UI System Scan / Message History per visualizzare la cronologia: 14:41:59 Searching for policy server. 14:42:03 Checking for product updates... 14:42:03 The AnyConnect Downloader is performing update checks... 14:42:04 Checking for profile updates... 14:42:04 Checking for product updates... 14:42:04 Checking for customization updates... 14:42:04 Performing any required updates... 14:42:04 The AnyConnect Downloader updates have been completed. 14:42:03 Update complete. 14:42:03 Scanning system ... 14:42:05 Checking requirement 1 of 1. 14:42:05 Updating network settings. 14:42:10 Compliant.

BUGCSCux 15941 - Crittografia bitlocker di postura ISE 2.0 e AC4.2 con errore di posizione

(char \ / non supportato) **Risoluzione dei problemi**Le informazioni contenute in questa sezione permettono di risolvere i problemi relativi alla configurazione.Se l'endpoint non è conforme, viene segnalato dall'interfaccia utente di AnyConnect (viene eseguito anche il monitoraggio e l'aggiornamento configurati) come mostrato nell'immagine.

| 🕥 Cisco AnyConnec                      | t Secure Mobility Client                                  |                      | X      |
|----------------------------------------|-----------------------------------------------------------|----------------------|--------|
| System Scan Sum<br>Update Details      | mary                                                      |                      | 30%    |
| 1 Update(s) Requ<br>Updates are needed | ired<br>on your computer before you can join the network. |                      |        |
|                                        | Updates                                                   | Status               |        |
| Required                               |                                                           |                      | ^      |
| 1 🔯                                    | Bitlocker                                                 | Click Start to begin |        |
|                                        |                                                           |                      |        |
|                                        |                                                           |                      |        |
|                                        |                                                           |                      |        |
| Bitlocker (Require                     | ed)                                                       |                      |        |
| Bitlocker encryption r                 | not enabled on the endpoint. Station not compliant.       |                      | *      |
|                                        |                                                           |                      |        |
|                                        |                                                           |                      | -      |
|                                        |                                                           |                      | Start  |
|                                        |                                                           |                      |        |
| Time Remaining:                        | 00:03:29                                                  | Hide                 | Cancel |

# ISE è in grado di fornire i dettagli sulle condizioni di errore, come mostrato nell'immagine.

| cisco Identity Services Engine Home   | Operations     Policy                                 | Gue         | st Access | <ul> <li>Administration</li> </ul> | <ul> <li>Work Centers</li> </ul> |                |           |             |           |                                             |  |
|---------------------------------------|-------------------------------------------------------|-------------|-----------|------------------------------------|----------------------------------|----------------|-----------|-------------|-----------|---------------------------------------------|--|
| RADIUS Livelog TACACS Livelog Reports | Troubleshoot Adaptiv                                  | e Network ( | Control   |                                    |                                  |                |           |             |           |                                             |  |
|                                       |                                                       |             |           |                                    |                                  |                |           |             |           |                                             |  |
| Report Selector                       | tor Posture Assessment by Condition                   |             |           |                                    |                                  |                |           |             |           |                                             |  |
| Favorites                             | From 11/14/2015 12:00:00 AM to 11/14/2015 02:36:59 PM |             |           |                                    |                                  |                |           |             |           |                                             |  |
| ISE Reports                           |                                                       |             |           |                                    |                                  |                |           |             |           |                                             |  |
| Audit 10 reports                      |                                                       |             |           |                                    |                                  |                |           |             |           |                                             |  |
| Device Administration                 | Logged At                                             | Postur      | Identit   | Endpoint ID                        | IP Address                       | Endpoint OS    | Policy    | Enforcement | Condition | Condition name                              |  |
| 4 reports                             | 2015-11-14 14:35:32.3                                 | 3 📀         | cisco     | 08:00:27:81:50:8                   | 10.62.145.44                     | Windows 7 Ulti | Bitlocker | Mandatory   | Failed    | hd_inst_BitLockerDriveEncryption_10_x       |  |
| ► Diagnostics<br>10 reports           | 2015-11-14 14:35:32.3                                 | 3 📀         | cisco     | 08:00:27:81:50:8                   | 10.62.145.44                     | Windows 7 Ulti | Bitlocker | Mandatory   | Skipped   | hd_loc_bitlocker_specific_1                 |  |
| ▼ Endpoints and Users                 | 2015-11-14 14:32:07.0                                 | ) 📀         | cisco     | 08:00:27:81:50:8                   | 10.62.145.44                     | Windows 7 Ulti | Bitlocker | Mandatory   | Failed    | $hd\_inst\_BitLockerDriveEncryption\_10\_x$ |  |
| Authentication Summary                | 2015-11-14 14:32:07.0                                 | ) 🔞         | cisco     | 08:00:27:81:50:8                   | 10.62.145.44                     | Windows 7 Ulti | Bitlocker | Mandatory   | Skipped   | hd_loc_bitlocker_specific_1                 |  |
| Client Provisioning                   |                                                       |             |           |                                    |                                  |                |           |             |           |                                             |  |
| Current Active Sessions               |                                                       |             |           |                                    |                                  |                |           |             |           |                                             |  |
| External Mobile Device Management     |                                                       |             |           |                                    |                                  |                |           |             |           |                                             |  |
| Identity Mapping                      |                                                       |             |           |                                    |                                  |                |           |             |           |                                             |  |
| Manual Certificate Provisioning       |                                                       |             |           |                                    |                                  |                |           |             |           |                                             |  |
| Posture Assessment by Condition       |                                                       |             |           |                                    |                                  |                |           |             |           |                                             |  |
| ♥ Filters ↓ * Time Range Today ▼      |                                                       |             |           |                                    |                                  |                |           |             |           |                                             |  |
| Run                                   |                                                       |             |           |                                    |                                  |                |           |             |           |                                             |  |

Lo stesso può essere verificato dai log CLI (esempi dei log nella sezione

## Verifica). Informazioni correlate

- Configurazione di un server esterno per l'autorizzazione utente di Security Appliance
- Guida alla configurazione di Cisco ASA VPN CLI, 9.1
- Guida dell'amministratore di Cisco Identity Services Engine, versione 2.0
- Documentazione e supporto tecnico Cisco Systems